# 國立清華大學 研究所境外新生 學生宿舍申請流程

**NTHU** Housing Application Guideline for New Overseas Graduate Student

# 詳閱相關規定 Related Rules

- •為維護同學權益,申請前請務必詳閱相關法規及注意事項。
- 宿舍費用以每學期住宿組之公告為準。
- •具優先資格者,請務必於申請時程內完成申請,逾期視同放棄資格。
- •請務必完成所有申請流程再行離開,申請完成後將寄出信件通知並可至申請名單查詢。
- •申請後如欲放棄,請務必於床位公告後兩週內辦理放棄手續。
- 住宿申請期程及相關公告請詳閱住宿組網頁 <u>https://sthousing.site.nthu.edu.tw/p/403-1254-3403.php?Lang=zh-tw</u>
- For your rights, please read the details of dorm rules and notifications.
- The dormitory fee is based on the announcement of each semester.
- Students with priority qualifications must complete their applications within the period, otherwise they are considered to have disqualified their qualifications.
- Must complete all steps and you will receive the confirmed email. Or you can check the application list.
- When the room number is given, application for withdrawal shall be arranged within 2 weeks.
- Please check the schedule of housing application and related announcement on website of Division of Student Housing. <u>https://sthousing.site.nthu.edu.tw/p/403-1254-3403.php?Lang=en</u>

# 取得學號 Get Student ID

- •申請住宿前請取得學號(共9碼),境外新生請洽詢全球事務處。
- Before applying for accommodation, please obtain your student ID number (9 digits). Overseas students can contact the Office of Global Affairs (OGA).
- OGA : <u>https://oga.site.nthu.edu.tw/</u> •

# 住宿系統連結

- •至學生住宿組網頁進入住宿申請系統。
- Go to the Division of Student Housing webpage to access the housing application system. Home / Housing Application
- 學生住宿組 Division of Student Housing: https://sthousing.site.nthu.edu.tw

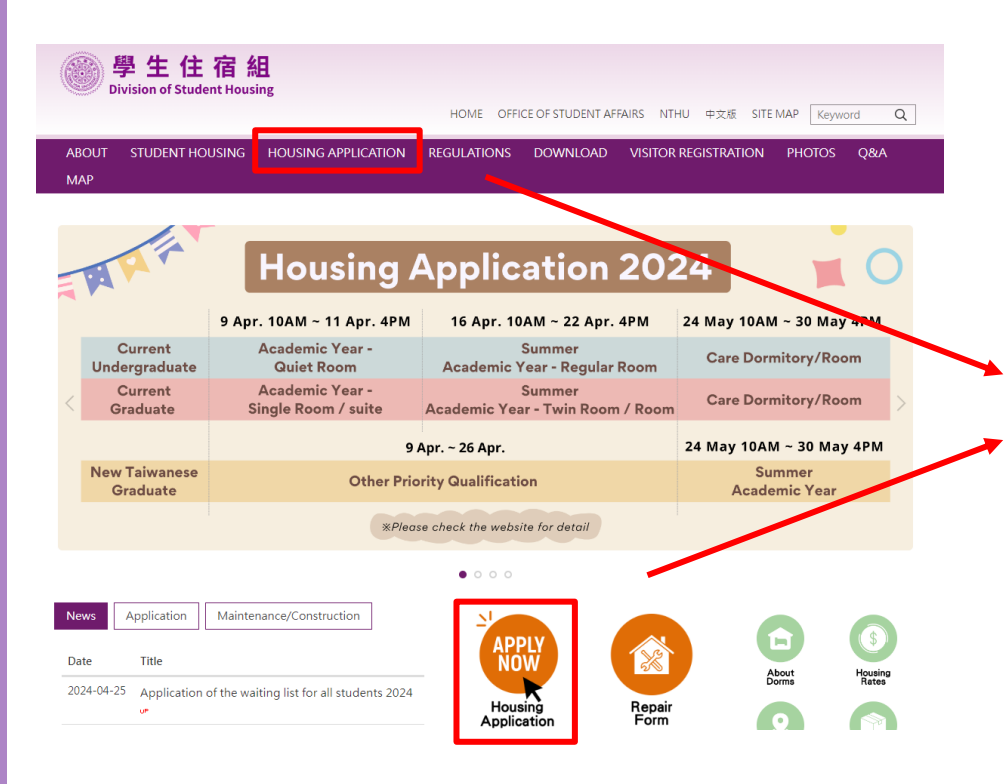

#The allocation of the dormitories between the Main Campus and the Nanda Campus is based on the principles of the department's main classes. Students from the two campuses must apply separately

»Freshmen and students on the waiting list will be assigned dormitories by the Division of Student Housing They will not be able to choose their dormitory or roommates

\*\*Please refer to the Division of Student Housing's webpage for the Schedule of Housing Application 2024. 🗗 The actual operating time will still be subject to the official announcement

"The link to the Housing Application System will be available before the open registration time. Please click on the link below according to your identity

#The academic year housing application includes the fall semester and the following spring semester, but a separate application is needed for the summer housing.

| Expected Application Period |                          | Summer Housing                                    | Academic Year<br>Housing    | Academic Year<br>Waiting List           | Application System and Related<br>Announcement Link       |
|-----------------------------|--------------------------|---------------------------------------------------|-----------------------------|-----------------------------------------|-----------------------------------------------------------|
| Undergraduate               | Current<br>Students      | Expected in April                                 | Expected in April           | Expected in June and<br>August          | Housing application for current<br>undergraduate students |
|                             | New Students             | N/A                                               | Expected in August          | Contact the Division of Student Housing |                                                           |
| Graduate                    | Current<br>Students      | Expected in April                                 | Expected in April           | Expected in June and<br>August          | Housing application for current graduate students         |
|                             | New Local<br>Students    | Expected in May                                   | Expected in May             | Expected in June and<br>August          | Housing application for new local graduate students       |
|                             | New Overseas<br>Students | Application submitted by an affiliated department | Expected in early<br>August | Expected in mid-August                  | Housing application for new overseas graduate students    |

Home / Housing Application for New Overseas Graduate Students (ind

**New Overseas** Graduate **APPLY NOW** Click this image to apply 🗗

2024 Housing Application Schedule for New Overseas Graduate Students

| Application Period | Random Number<br>/ Bed Allocation | Give-up Deadline | Payment Period | Relevant Announcement Link |
|--------------------|-----------------------------------|------------------|----------------|----------------------------|
| E A                |                                   |                  |                |                            |

# 系統入口 System Entrance

### 國立清華大學 研究所境外新生 住宿申請

NTHU Housing Application for New Overseas Graduate Students

- \* 申請宿舍以一學年(學校行事曆為準)為原則,暑期需另外申請,住宿期限、收退費及相關規定請參照<u>國立<mark>清華大學學生宿舍規則</mark>之規定</u>・
- \* 校本部與南大校區之宿舍分配,以条所主要上課地點為分配原則。
- \* 校方將固定維護土木、水、電、瓦斯等相關設備,若遇維護、工程或臨時不可預期抗拒因素致無法供應水、電、瓦斯或導致私人設備損壞,校方不負任何相關賠償責任。
- \* 非本校宿舍提供之私人設備學生應自行負保管及安全責任;寢室內放置冰箱需先以「寢室放置冰箱申請單」申請使用。
- \* 校方得因傳染病、天災或人禍等不可抗力因素,考量學生居住健康或安全,重新調整承租人之宿舍棟別、床位或終止契約。
- \* In principle, applications for dormitory are made annually on an academic year basis (based on the academic calendar). Separate applications are required for the summer term. For accommodation periods, fees, refunds, and related regulations, please refer to "Dorm Rules for NTHU".
- \* The allocation of the dormitories between the Main Campus and the Nanda Campus is based on the principles of the department's main classes
- \* NTHU will maintain civil, water, electricity, gas, and other related facilities. If there is maintenance, engineering work, or unforeseen factors preventing the supply of water, electricity, gas, or causing damage to personal belongings, NTHU bears no responsibility for compensation.
- \* Students using personal equipment not provided by NTHU are responsible for its safekeeping and security. Prior approval through the "Application Form for Refrigerator Placement in Dorm Room" is required for placing refrigerators in dormitory rooms.
- \* Due to factors such as infectious diseases, natural disasters, or human disasters beyond control, NTHU may consider the health or safety of students and may adjust the dormitory building, beds, or terminate the contracts.

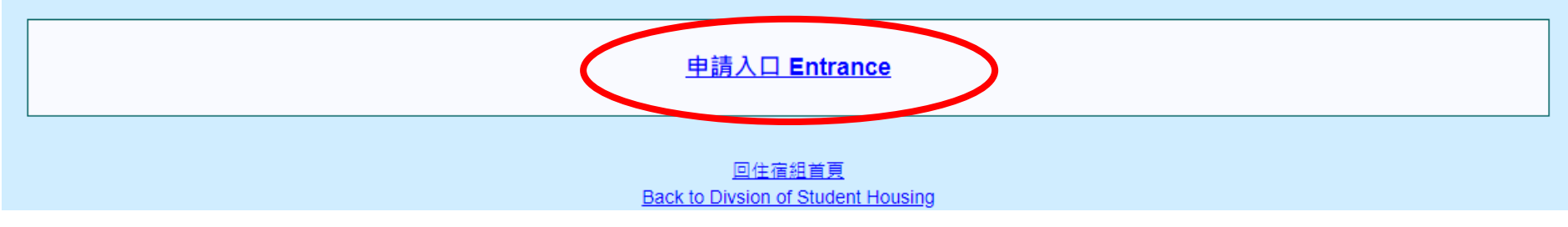

# 系統頁面 System Page

|            | NTHU B                                                                                                    | 國立清華大學 研究所 <mark>境外新生</mark> 住<br>lousing Application for New Overseas (                                                                                                    | 宿申請系統<br>Graduate Students                                                                                                    |                                                                                                    |                  |
|------------|----------------------------------------------------------------------------------------------------|----------------------------------------------------------------------------------------------------|----------------------------------------------------------------------------------------------------|----------------------------------------------------------------------------------------------------|------------------|
| 選單<br>Menu | <mark>境外新生 學年住宿</mark><br>Semester Accommodation for<br>New Overseas Graduate Students<br>學年住宿申請<br>Apply for Semester Accommodation<br>(Taiwan time)<br>學年住宿申請名單<br>Application List Inquiry<br>就寢時間修改<br>Bedtime Edit<br>學年住宿分配結果<br>Allocation Result<br>研究所候補住宿申請<br>Housing Application for | <ul> <li>※為便利還還宿舍保證金,請於各地郵局、兆豐銀行或玉山銀行開<br/>[按撥資訊系統]→[所得相關查詢]→[銀行帳號登錄]</li> <li>※For the sake of refunding the domitory deposit, please create :<br/>bank, or Chunghwa Post and log in "Bank Account Key-In" of<br/>[Academic Information System]→[Income Inquiry]→[Bank Account<br/>各位同學您好:<br/>在您填寫資料前請先閱讀以下文字說明,再進行資料填寫。<br/>本系統僅於申請宿舍期間使用,您所填寫之學號、出生年月巨<br/>宿舍期間安排床位聯絡,爾後聯絡方式將依同學在個人校務資訊系<br/>料,網路公告亦不會公佈姓名,請同學放心填寫。<br/>註: 國立遺華大學學生宿舍個人資料蒐集告知聲明。</li> <li>Dear students,<br/>PLEASE READ THE FOLLOWING INSTRUCTION CAREFU<br/>Kindly fill up the application for your dormitory stay in the incc<br/>contact details which are consistent with those provided in Acade<br/>will be coordinated by your Warden (student representative) but r<br/>information will not be disclosed to unauthorized third parties.<br/>Note : <u>Announcement of Personal Information Collecting Notice</u></li> </ul> | D<br>立同學本人帳戶,並至校務資訊系統<br>your personal bank account number<br>Academic Information System.<br>hunt Key-In]<br>P<br>個<br>個<br>和<br>校<br>世<br>日<br>校<br>基<br>本<br>資料核對,填寫之聯絡電<br>小<br>低<br>田<br>於基本資料核對,填寫之聯絡電<br>小<br>低<br>田<br>於基本資料核對,填寫之聯絡電<br>小<br>低<br>田<br>於基本資料核對,填寫之聯絡電<br>小<br>低<br>田<br>於基本資料核對,填寫之聯絡電<br>小<br>低<br>田<br>於基本資料核對,填寫之聯絡電<br>小<br>低<br>田<br>於基本資料核對,填寫之聯絡電<br>小<br>低<br>田<br>於基本資料核對,填寫之聯絡電<br>小<br>低<br>田<br>於基本資料核對,填寫之聯絡電<br>し<br>同<br>他<br>間<br>日<br>「<br>日<br>「<br>「<br>「<br>「<br>「<br>「<br>「<br>「<br>「<br>「<br>「<br>「<br>「 | R登錄,謝謝您的合作!<br>r of Mega bank, E.SUN<br>mega bank, E.SUN<br>mega | ⊥ 注意事項<br>Notice |
|            | Graduate Student Waiting List<br>個人資料修改<br>Personal Information Edit                                                                                                    | <mark>公告</mark><br>Announcement<br>境外新生公告測試                                                                                                    |                                                                                                    | Date<br>2024/4/18                                                                                                    |                  |
|            | <u>回住宿申請入口</u><br>Back to Entrance of Application System<br>回住宿組首頁                                                                                                    |                                                                                                    |                                                                                                    |                                                                                                    |                  |
|            | Back to Divsion of Student Housing                                                                                                    | Office Hour 〉 8:00 - 12:00 & 13:00 - 17:00<br>Phone 〉 +886-3-5715416                                                                                                    |                                                                                                    |                                                                                                    |                  |
|            | C                                                                                                    | 〈若有任何問<br>〈For any enquiries, kindly send us an e-mail at <u>housing</u><br>opyright © Division of Student Housing of NTHU ·All                                                                                                    | 類可mai <del>至<u>住宿組</u>)<br/>@my.nthu.edu.tw</del> )<br>Rights Reserved                                                                                                    |                                                                                                    |                  |

### A. 學年 Semester Step 1. 宿舍規則 Dorm Rules

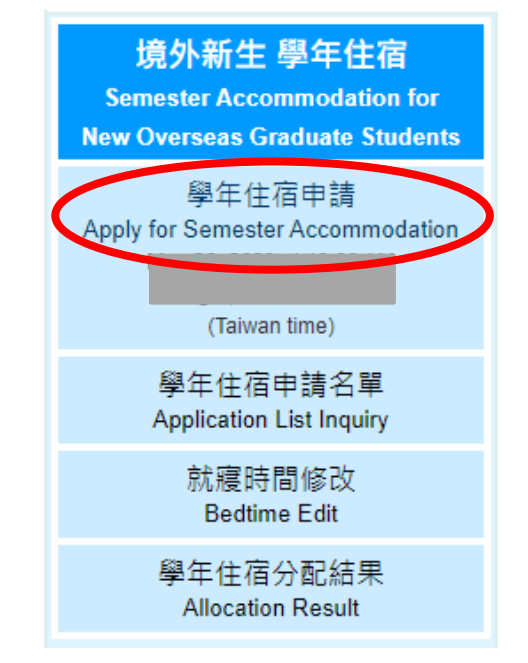

- •請詳閱相關法規及注意事項 點選"同意"即視同閱讀完畢 並同意遵守相關規定。
- Read the rules and notifications. By clicking "Agree", you agree to comply with the relevant regulations.

- \* 為維護同學自身權益,請同學務必詳閱下方宿舍規則。點選"同意"即視同閱讀完畢並同意遵守相關規定。
- \* 如欲放棄床位,請於2000年10月10日。2010年1月1日。2011年1月1日。2011年1月1日。
- \* 申請宿舍以一學年(學校行事曆為準)為原則,暑期需另外申請,住宿期限、收退費及相關規定請參照國立清華大學學生宿舍規則之規定。
- \*校方將固定維護土木、水、電、瓦斯等相關設備,若遇維護、工程或臨時不可預期抗拒因素致無法供應水、電、瓦斯或導致私人設備損壞,校方不 負任何相關賠償責任。
- \* 非本校宿舍提供之私人設備學生應自行負保管及安全責任;寢室內放置冰箱需先以「寢室放置冰箱申請單」申請使用。
- \* 校方得因傳染病、天災或人禍等不可抗力因素,考量學生居住健康或安全,重新調整承租人之宿舍棟別、床位或終止契約。
- \* For your rights, please read the details of dorm rules. By clicking "Agree", you agree to comply with the relevant regulations.
   \* Allocation result will be announced on the website at 4 (Taiwan time) without individual notification. Please remember to check whether you have the accommodation or not by yourself.
- \* If you want to give up, you must email your identification to the Division of Student Housing before ( (Taiwan time). \* In principle, applications for dormitory are made annually on an academic year basis (based on the academic calendar). Separate applications
- are required for the summer term. For accommodation periods, fees, refunds, and related regulations, please refer to "Dorm Rules for NTHU". \* NTHU will maintain civil, water, electricity, gas, and other related facilities. If there is maintenance, engineering work, or unforeseen factors
- preventing the supply of water, electricity, gas, and uner related facilities. In there is maintenance, engineering work, or universe in factors preventing the supply of water, electricity, gas, or causing damage to personal belongings, NTHU bears no responsibility for compensation.
- \* Students using personal equipment not provided by NTHU are responsible for its safekeeping and security. Prior approval through the " Application Form for Refrigerator Placement in Dorm Room" is required for placing refrigerators in dormitory rooms.
- \* Due to factors such as infectious diseases, natural disasters, or human disasters beyond control, NTHU may consider the health or safety of students and may adjust the dormitory building, beds, or terminate the contracts.

請詳細閱讀: 國立清華大學學生宿舍規則、 國立清華大學學生宿舍個人資料蒐集告知聲明

<u>中文</u> English

國立清華大學學生宿舍規則

修正歷程 + 113年1月10日學務會議核備

有一條 本規則主在規範本校學生住宿權利、費用及所應遵守之住宿規範,若有違法(規)之事項另依學校及國家相關法令辦理。

- 四、學生不提供個人資料所致權益之影響:學生得自由選擇是否提供相關個人資料,惟學生若拒絕提供相關個人資料,本組將無法提供同學 有關宿舍申請等相關業務。
- 五、個人資料使用限制與保密
  - 除非獲得您的允許,本組絕對不會任意將您的個資出售、分享、出租或交換給其他團體或個人。
- 六、自我保護措施
  - 請妥善保管您的密碼及所有個人資料,勿將任何個人資料提供他人,違反而造成他人或單位損失者將依相關法規究辦。
- 七、本辦法經齋長聯席會議通過,陳學務長核定後實施。

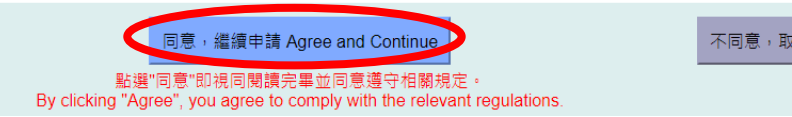

不同意,取淌申請 Disagree and Return

6

## A. 學年 Semester

### Step 2. 住宿法規摘要 Summary of Dorm Rules

- •法規摘要再次確認,確認後同意規章開始申請
- Check the summary of the rules again and click the "Agree".

| 摘要<br>Summary                                                                                                    | 依據國立清華大學學生宿舍規則第九條第四款:<br>這反下列情形之一者,一次扣十五點,立即退宿、沒收宿舍保證金。                                                                                                    |
|----------------------------------------------------------------------------------------------------|----------------------------------------------------------------------------------------------------|
| 申請宿会以一學年(學校行事曆為準)為原則,暑期需另外申請,住宿期限、收退费及相關規定請參照國立演華大學學生宿舍規則之規定。<br>校方將固定維護土木、水、電、瓦斯等相關設備,若遇維護、工程或臨時不可預期抗拒因素致無法供應水、電、瓦斯或導致私人設備損壞,校方不<br>負任何相關賠償責任。<br>非本校宿舍提供之私人設備學主應自行負保管及安全責任;覆室內放置冰箱需先以「履室放置冰箱申請單」申請使用。<br>校方得因傳染病、夭災或人禍等不可抗力因素,考量學生居住健康或安全,重新調整承租人之宿会棟別、床位或終止契約。<br>宿舍保證金於學期結束後將退至學生於校務寶訊系統中登錄學校指定之銀行或シ萄局帳號,學生如未登錄本人帳號或登錄錯誤致無法退款,於本國設<br>有戶籍地舍將由本校開立支票並以掛號信件等回學生戶籍地;國內無戶籍地者,將另行通知頓取;仍無法退妻者,其退妻金額暫請人學校專戶。<br>In principle, applications for dormitory are made annually on an academic year basis (based on the academic calendar). Separate applications<br>are required for the summer term. For accommodation periods, fees, refunds, and related regulations, please refer to "Dorm Rules for NTHU".<br>NTHU will maintain civil, water, electricity, gas, and other related facilities. If there is maintenance, engineering work, or unforeseen factors<br>preventing the supply of water, electricity, gas, or causing damage to personal belongings, NTHU bears no responsibility for compensation.<br>Students using personal equipment not provided by NTHU are responsible for its safekeeping and security. Prior approval through the "<br>Application Form for Refrigerator Placement in Dorm Room" is required for placing refrigerators in dormitory rooms.<br>Due to factors such as infectious diseases, natural disasters, or human disasters beyond control, NTHU may consider the health or safety of<br>students and may adjust the dormitory building, beds, or terminate the contracts.<br>The dormitory deposit will be refunded to the resident's bank account registered in the Academic Information System after the semester ends. If<br>the refund cannot be made because the student has not registered inser and information as set as infactiones in Taiwan. If the student<br>does not have a <u>permanent</u> address in Taiwan. If the student<br>does not have a <u>permanent</u> address in Taiwan. If the student<br>does not have a <u>permanent</u> address in Taiwan. If the student<br>does not have a <u>permanent</u> address in Taiwan. If the student<br>does not have a <u>permanent</u> address in Taiwan. Ho be specific account of the Univ | <ol> <li>非經住宿組、幣較官或生轉組轉導人員報備同意,帶非該覆室住宿生留宿者。</li> <li>帶異性至浴室沐浴盥洗者。</li> <li>在宿舍區內飼養或餵養動物,三次屬犯經查證屬實者。</li> <li>私自轉讓或允許他人曾名頂替及其他床位異動涉及利益交換經查證屬實者。</li> <li>第留非該覆室住宿生鏀晚間十二時者。</li> <li>偷奪行為經查證醫賣者。</li> <li>在宿舍區內涉及性醫擾、性囊液或其他妨害區化之行為,經本校性別平等教育委員會調查確定醫實者。</li> <li>在宿舍區內涉及性醫擾、性囊液或其他妨害區化之行為,經本校性別平等教育委員會調查確定醫實者。</li> <li>在宿舍區內涉及性優害情事,經本校性別平等教育委員會調查確定屬實者,動令混宿,因本目事由遭退宿者,自退宿公告日起不得再為住宿申請。</li> <li>未經申請核准而運用學生宿舍蜜源進行私人營利者。</li> <li>建反教育部校園網路使用規範。</li> <li>According to Article 9, Subsection D of the Dorm Rules for NTHU:</li> <li>15 points will be deducted for the following violations, and the violators will be immediately withdrawn from the dormitory and forfeit the dormitory deposit.</li> <li>Without the prior approval from the Division of Student Housing, dormitory instructors or counselors of the Division of Student Assistance, it is not allowed to accommodate individuals who are not assigned to stay in that dormitory room.</li> <li>Bringing someone of the other gender to the bathroom for bathing and cleaning.</li> <li>Keeping or feeding animals in the dormitory area three times with confirmed evidence.</li> <li>Transferring or permitting others to use your residential right or any other changes of the dormitory for illegal benefit with confirmed evidence.</li> <li>Those who stay in a room other than their assigned room past midnight</li> <li>Stealing behaviors confirmed to be true.</li> <li>Violation of the Offenses Against Privacy of Criminal Law in the dormitory area, and being caught in the act (Article 88 of the Criminal Percendential within threa daws)</li> </ol> |
| 中心上因前上问题这些可相感况是 Keau and agree to compry with the relevant regulations                                                                                                    | Procedure Law), the violator shall be withdrawn from the dormitory within three days.  8. Students who are involved in sexual harassment, sexual bullying, or other indecent behaviors in the dormitory area are investigated and confirmed guilty by the University's Gender Equity Education Committee.  9. Students who are involved in sexual assault in the dormitory area and are investigated and confirmed guilty by the University's Gender Equity Education Committee.  10. Using student dormitory resources for private profit without permission.  11. Violation of the regulations for campus network used by the Ministry of Educations   12. Using student dormitory resources for private profit with the relevant regulations   13. Violation of the regulations for campus network used by the Ministry of Education.  14. Will the field and agree to comply with the relevant regulations   15. Torigs , 繼續中請 Agree and Continue  16. Torigs , 繼續申請 Disagree and Return                                                                                                    |

### A. 學年 Semester Step 3. 填寫資料 Information

- 填寫資料
  - ▶填寫資料:學號6~9碼、西元出生年月日8碼、有效連絡電話及信箱、本人銀行帳號
- Fill in the information
  - Information : student ID (6~9 numbers) · birthday (yyyymmdd) · available phone number and email · personal bank account

| 研究所<br>Semes | 所 境外新生 學年住宿<br>ster Accom. for New Ov                               | - 申請<br>/erseas Graduate - Applicati                                                                                     | ion                                                                                                    |                                                                                                    | <u>← 回首頁 Home →</u>               |
|--------------|---------------------------------------------------------------------|----------------------------------------------------------------------------------------------------|----------------------------------------------------------------------------------------------------|----------------------------------------------------------------------------------------------------|-----------------------------------|
|              | 學號<br>Student ID Numb                                               | 西元出生年月日 <b>(8碼)</b><br>er Birthday (YYYYMMDD)                                                                            | 電話<br>Phone Number                                                                                                    | 信箱<br>Email                                                                                        |                                   |
|              | 赶1:西元出生年月日<br>註2:學號9碼,並請<br>Note 1:Your passw<br>Note 2:The student | i(共8碼),例如:出生年月日為西元<br>務必留下有效且可連絡之電話及Ema<br>ord is your birthday in (YYYYMMD)<br>number has nine numbers. Be sure<br>資格確認 | 1991年12月31日,請輸入<br>ail以供日後緊急連絡!<br>D). For example:Birthday<br>a to leave the available pho<br>認 Confirm the Qualifica | 19911231 ∘<br>y is December 31 <sup>st</sup> , 1991, plea<br>one numbers and E-mail for en<br>tion | ise log in 19911231.<br>nergency. |

### A. 學年 Semester Step 4. 確認資料、選擇就寢時間 Confirm the Information and Select the Bedtime

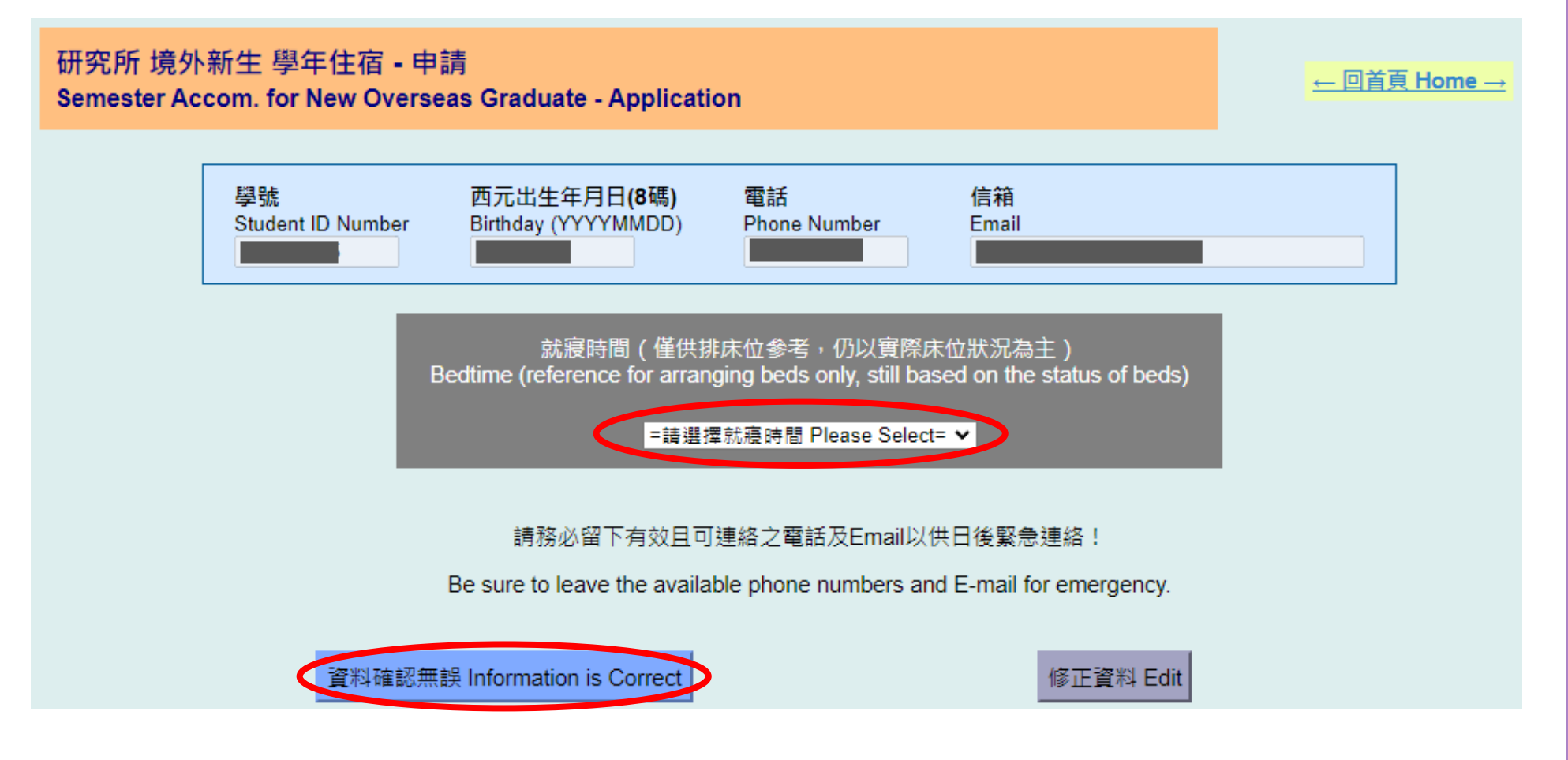

### A. 學年 Semester Step 5. 完成申請 Complete the Application

研究所 境外新生 學年住宿 - 申請 Semester Accom. for New Overseas Graduate - Application

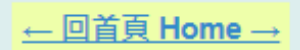

申請資料已送出,請至 申請名單 查詢或Email是否收到確認信。

結果將公告於網頁,將不另行通知,請同學務必自行上網查閱是否有抽中宿舍。

You completed the application. Please inquire the <u>application list</u> or check the confirmed email.

Outcome will be announced on the website without individual notification. Please remember to check whether you have the accommodation or not by yourself.

### A. 學年 Semester Step 6. 申請資料確認 Confirmation of Application

• 完成申請將自動寄信至信箱 If complete the application, you will receive the confirmed email.

| 學生宿舍 - 學年住宿申請資料確認 Student Housing - Confirmation of Application for Semester Accommodation       第1         寄件者<br>收件者<br>日期       國立清華大學學生住宿組 Division of Student Housing <housing@my.nthu.edu.tw> 上*         G先次序       最高</housing@my.nthu.edu.tw>                                                                                                    | 封郵件, 共有 21 封 🏼 🕨 🕨 |
|----------------------------------------------------------------------------------------------------|--------------------|
| 申請類別:研究所境外新生-學年住宿<br>學號:<br>申請時間: 2024年5月9日 上午 11:22<br>就寢時間: 晚上12點以前                                                                                                    |                    |
| * 結果預計於2 <b>000年19月1日,19月1日,19月1日,19月1日</b> ,19月1日,19月1日,1 |                    |
| * 申請宿舍以一學年(學校行事層為準)為原則,暑期需另外申請,住宿期限、收退费及相關規定請參照國立清華大學學生宿舍規則之規定。<br>* 校方將固定維護土木、水、電、瓦斯等相關設備,若運維護、工程或臨時不可預期抗拒因家致無法供應水、電、瓦斯或導致私人設備損壞,校方不負任何相關賠償责任。<br>* 非本校宿舍提供之私人設備學生應自行負保管及安全责任; 寢室内放置冰箱需先以「寢室放置冰箱申請單」申請使用。<br>* 校方得因傳染病、天災或人禍等不可抗力因素,考量學生居住健康或安全,重新調整承租人之宿舍棟別、床位或終止契約。                                                                                                    |                    |
|                                                                                                    | 國立清華大學學生住宿組        |

Type: New Overseas Graduate - Semester Accommodation Student ID: Application Time: 2024-5-9 11:22 AM Bedtime: Before midnight

- \* Outcome will be announced on the website at 4 (Taiwan time) without individual notification. Please remember to check whether you have the accommodation or not by yourself.
- \* If you want to give up, you must email your identification to the Division of Student Housing before (Taiwan time).
- \* In principle, applications for dormitory are made annually on an academic year basis (based on the academic calendar). Separate applications are required for the summer term. For accommodation periods, fees, refunds, and related regulations, please refer to "Dorm Rules for NTHU".
- \* NTHU will maintain civil, water, electricity, gas, and other related facilities. If there is maintenance, engineering work, or unforeseen factors preventing the supply of water, electricity, gas, or causing damage to personal belongings, NTHU bears no responsibility for compensation.
- \* Students using personal equipment not provided by NTHU are responsible for its safekeeping and security. Prior approval through the " Application Form for Refrigerator Placement in Dorm Room" is required for placing refrigerators in dormitory rooms.
- \* Due to factors such as infectious diseases, natural disasters, or human disasters beyond control, NTHU may consider the health or safety of students and may adjust the dormitory building, beds, or terminate the contracts.

### A. 學年 Semester Step 7. 名單查詢 Application List Inquiry

- 至申請名單查詢確認
- Go to check the list.

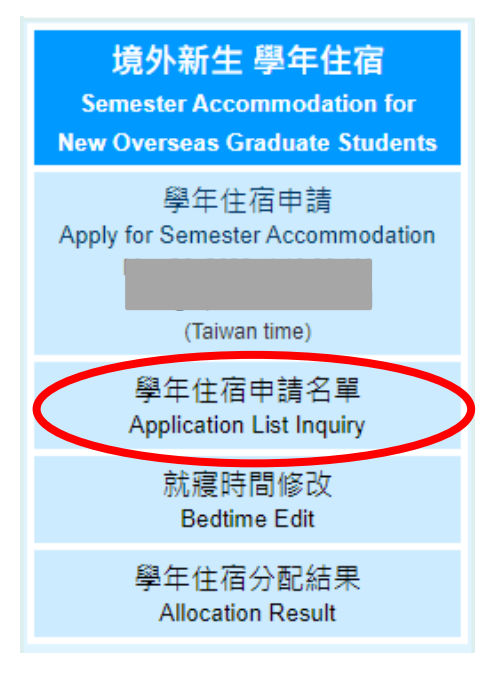

研究所 境外新生 學年住宿 - 申請名單 Semester Accom. for New Overseas Graduate - Application List

← 回首頁 Home →

 男生 Male
 姓名 Name
 系所 Dept

 ●
 ●
 動力機械工程學系

 ●
 ●
 資訊工程學系

 ●
 ●
 教育與學習科技學系

請使用Ctrl + F 搜尋學號

Please use Ctrl + F to search for student ID number

| 女生 Female | 姓名 Name | 条所 Dept   |
|-----------|---------|-----------|
|           |         | 外國語文學系    |
|           |         | 竹師教育學院學士班 |
|           |         | 資訊工程學系    |
|           |         | 教育與學習科技學系 |
|           |         | 生命科學系     |
|           |         | 中國文學系     |
|           |         | 經濟學系      |
|           |         | 經濟學系      |
|           |         | 經濟學系      |

### A. 學年 Semester Step 8. 就寢時間修改 Bedtime Edit

- •可於申請期限內自行修改就寢時間
- You can edit the option during application period.

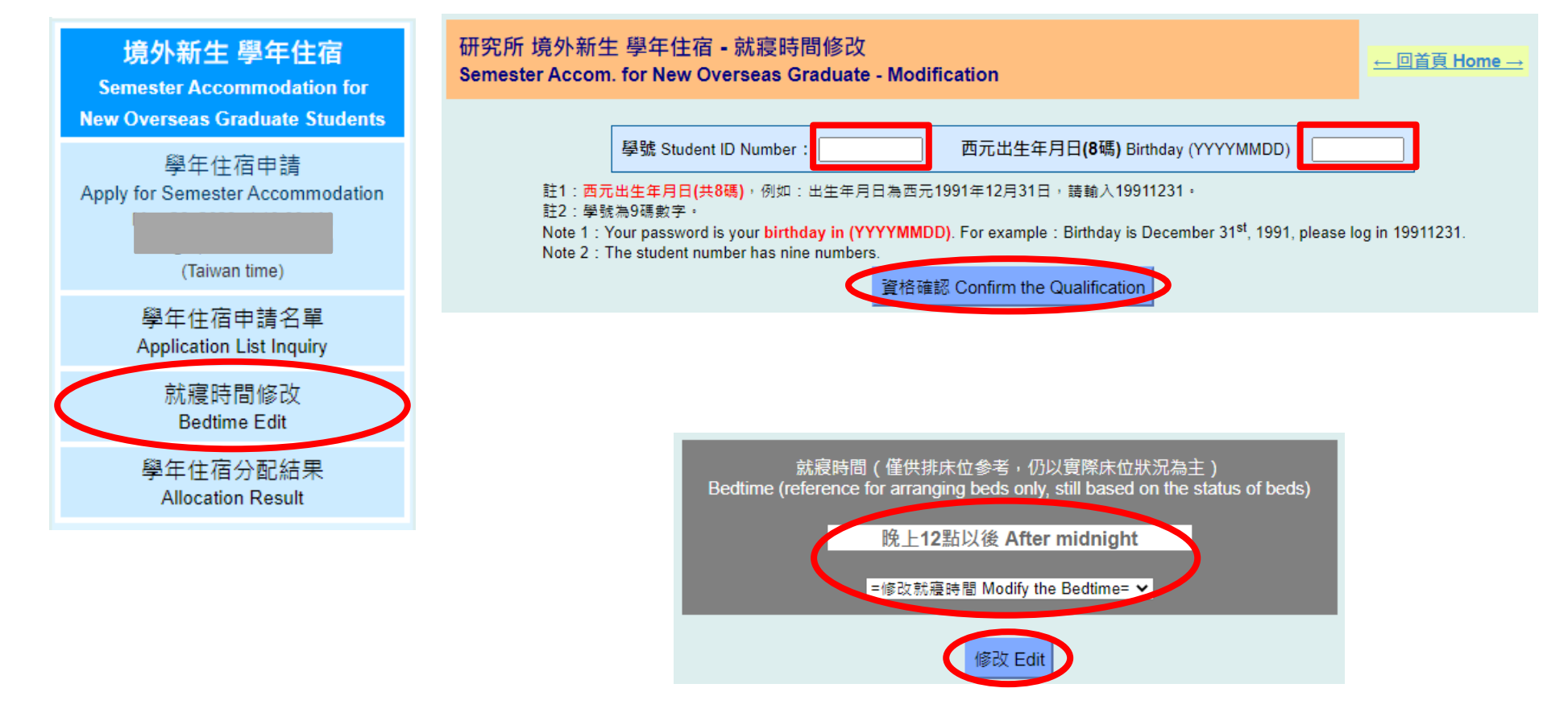

### A. 學年 Semester Step 9. 修改資料確認 Confirmation of Modification

• 完成修改將自動寄信至信箱 If complete the modification, you will receive the confirmed email.

| 學生宿舍 - 學年住宿                                                                                                    | 宿修改資料確認 Student Housing - Confirmation of Modification for Semester Accommodation 第1封郵件,封                                                                                                    | 共有 22 封       | ◀ ▶   |
|----------------------------------------------------------------------------------------------------|----------------------------------------------------------------------------------------------------|---------------|-------|
| 寄件者 國                                                                                                    | 國立清華大學學生住宿組 Division of Student Housing <housing@my.nthu.edu.tw> 上</housing@my.nthu.edu.tw>                                                                                                    |               |       |
| ● 收件者 ●                                                                                                    | 1+                                                                                                    |               |       |
| 日期今                                                                                                    | 今日 11:34                                                                                                    |               |       |
| 優先次序 量                                                                                                    |                                                                                                    |               | -     |
| 申請類別:研究所境外新生-學<br>學號:<br>修改時間:2024年5月9日上年<br>就時時間:晚上12點以前                                                                                                    | <b>聖</b> 年住宿<br>上午 11:34                                                                                                    |               |       |
|                                                                                                    |                                                                                                    |               |       |
|                                                                                                    | (古海时间/公吉於網見,將小另门通知,前回李扬必曰门工網旦回定口有描书信古。<br>————————————————————————————————————                                                                                                    |               |       |
| * 如飲放棄床位,請於4                                                                                                    | 」」」」」」」」」」」「阿爾爾)做的身份證明又什奇email主任信組辦理。                                                                                                    |               |       |
| * 申請宿舍以一學年 (學校行爭                                                                                                    | ·事曆為準) 為原則,暑期需另外申請,住宿期限、收退费及相關規定請參照國立清華大學學生宿舍規則之規定。                                                                                                    |               |       |
| * 校方將固定維護土木、水、電                                                                                                    | 電、瓦斯等相關設備,若溫維護、工程或臨時不可預期抗拒因素致無法供應水、電、瓦斯或導致私人設備損壞,校方不負任何相關賠償责任。                                                                                                    |               |       |
| * 非本校宿舍提供之私人設備學                                                                                                    | 學生應自行負保管及安全责任; 寢室內放置冰箱需先以「寢室放置冰箱申請單」申請使用。                                                                                                    |               |       |
| * 校方得因傅染病、天災或人補                                                                                                    | 禍等不可抗力因素,考量學生居住健康或安全,重新調整承租人之宿舍棟別、床位或終止契約。                                                                                                    |               |       |
|                                                                                                    |                                                                                                    | 國立清華大學        | 學生住宿組 |
| Type: New Overseas Gradu<br>Student ID: Modification Time: 2024-5<br>Bedtime: Before midnight                                                                                                    | duate - Semester Accommodation<br> <br>5-9 11:34 AM<br>t                                                                                                    |               |       |
| * Outcome will be annound<br>yourself.                                                                                                    | nced on the website at 4 And And And And And And And And And And                                                                                                    | ion or not by | Ý     |
| * If you want to give up, yo                                                                                                    | you must email your identification to the Division of Student Housing before <b>State Constant State (Taiwan time)</b> .                                                                                                    |               |       |
| * In principle, applications<br>periods, fees, refunds, ar                                                                                                    | s for dormitory are made annually on an academic year basis (based on the academic calendar). Separate applications are required for the summer term. For a and related regulations, please refer to "Dorm Rules for NTHU".        | accommoda     | tion  |
| * NTHU will maintain civil,<br>damage to personal belo                                                                                                    | , water, electricity, gas, and other related facilities. If there is maintenance, engineering work, or unforeseen factors preventing the supply of water, electricity,<br>longings, NTHU bears no responsibility for compensation. | gas, or cau   | sing  |
| a second second s | the first of the first second second second second second second second second second second second second second                                                                                                    |               | 10 C  |

- \* Students using personal equipment not provided by NTHU are responsible for its safekeeping and security. Prior approval through the " Application Form for Refrigerator Placement in Dorm Room" is required for placing refrigerators in dormitory rooms.
- \* Due to factors such as infectious diseases, natural disasters, or human disasters beyond control, NTHU may consider the health or safety of students and may adjust the dormitory building, beds, or terminate the contracts.

### A. 學年住宿 Semester Accommodation Step 10. 分配結果 Allocation Result

- •未抽中宿舍者,此序號不再使用,若尚有住宿需求可參加學年候補
- The serial numbers for students who don't get the accommodation are invalid. You can apply for waiting list if you still have the demand.

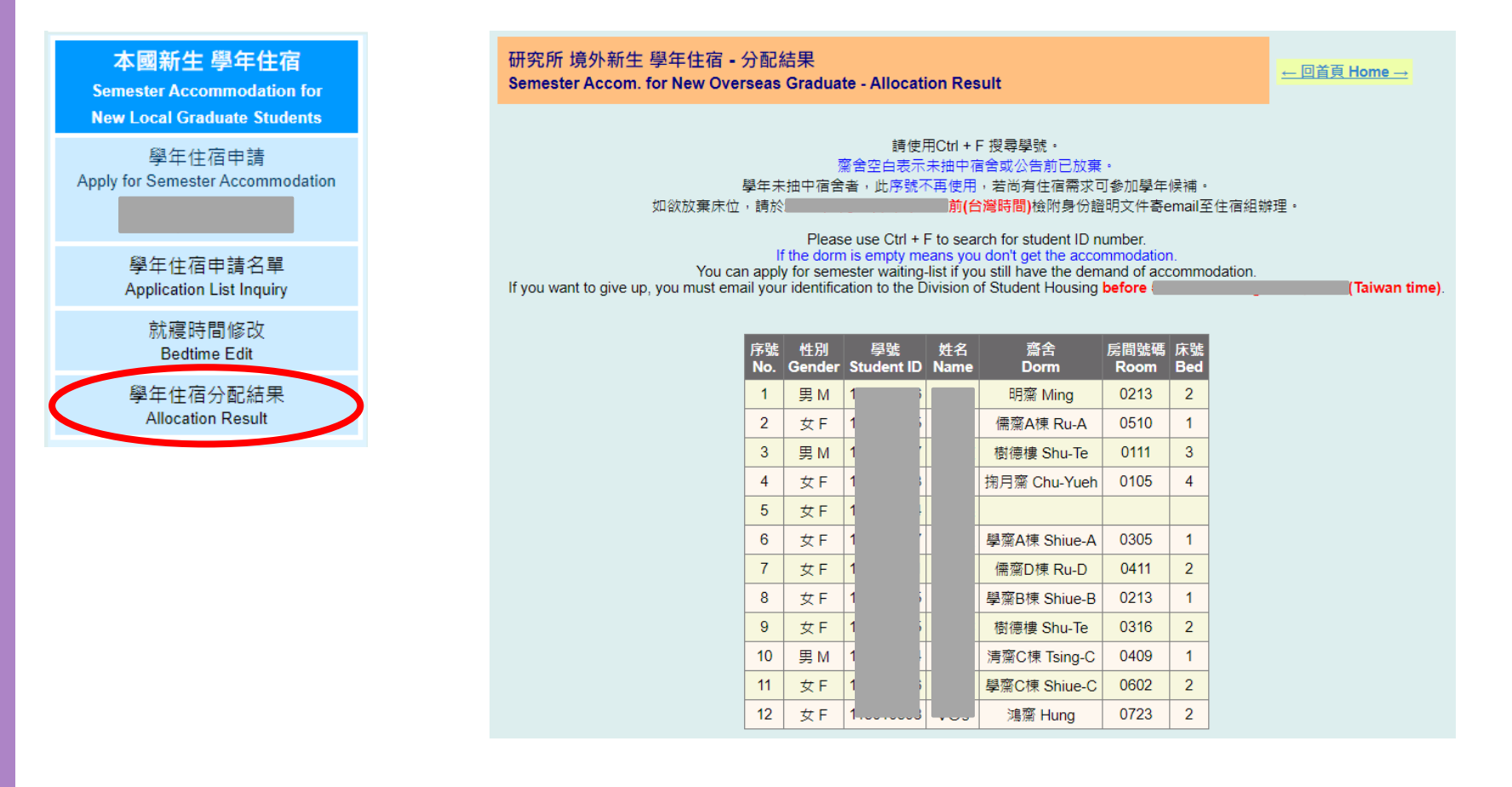

# B. 個人資料修改 Personal Information Edit

- •請提供有效及正確的資訊,如發現有誤請自行進行更正
- 輸入欲更改之資料並更新
- •申請住宿時如填寫信箱錯誤,信箱修改後仍無法再次寄發申請確認信
- Please provide the available and correct information. If it's wrong, please correct them.
- Fill the new information and update.
- If you fill the wrong email when you apply for the housing application, the system can not send the confirmation of application again after editing the information.

| 個人資料修改<br>Personal Information Edit | 個人資料修改<br>Personal Information Edit                                                                     |
|-------------------------------------|----------------------------------------------------------------------------------------------------|
|                                     | 學號 Student ID Number :<br>西元出生年月日(8碼) Birthday (YYYYMMDD)<br>身份確認 Confirm the Identification            |
|                                     | 學號 Student ID:                                                                                          |
|                                     | 電話 Phone: 更新 Update 更新 Update                                                                           |
|                                     | 信箱 Email: 更新 Update                                                                                     |
|                                     | 請務必留下有效且可連絡之電話及Email以供日後緊急連絡!<br>Be sure to leave the available phone numbers and E-mail for emergency. |

### 再次提醒:

- ◆ 請務必確認是否申請完成。
- ◆ 如有任何問題,請務必於申請期限截止前之上班期間洽詢住宿組。

### Remind :

- Please check whether complete the application.
- If you have any questions, please contact the Division of Student Housing in office hours before the application deadline.